## E-mail

## Setting up email on Iphone and Ipad

01) On the initial screen of your device, go to "Settings".

02) In the list of options, go to "Mail, Contacts, Calendars".

- 03) Select "Add Account":
- 04) Choose the option "Other":

05) Where is written email, go to "Add. Mail Account ".

06) Enter the data: Name: Display Name E-mail: email@domain.com Password: Email account password Description: Account description for device view

07) To continue, click "Next" in the upper right corner.

08) In "Incoming Mail Server" enter the data: Hostname: mail.domain.com Username: email@dominio.com.br Password: Email account password

09) Below, under "Outgoing Mail Server", enter the data: Hostname: mail.domain.com Username: email@dominio.com.br Password: Email account password

When the message below appears, click "Continue"

Leave the "E-mail" option checked, and click "Save".

Note: Disable the SSL option if you do not have a private SSL certificate for your domain. The port should be for Outbox: 587 (without SSL) and 465 (with SSL). The port should be for Inbox: 143 (without SSL) and 993 (with SSL).

Unique solution ID: #1730 Author: MFORMULA Last update: 2017-05-16 19:13